## HOW LOAD AND REPLACE TEAM LISTS AND SUB LISTS

- 1. Login to the Wix Account
- 2. Select **Edit** to open the website editor
- 3. Click the Menus and Pages icon (second on the left just under the +).
- 4. Scroll down the site menu to the Teams or Sub List
- 5. Click the circle containing the three dots
- 6. Select Change Link
- 7. Click Choose File
- 8. When the window pos up, select + Upload Media
- 9. In the second window click **Upload from Computer**
- 10. Find the file on your computer, highlight it, and click **Open**
- 11. Once uploaded, it will appear in the upper right corner of the pop-up
- 12. Click Add to Page